| حليمة بجابة<br>Tasdawit n Bgayet<br>Université de Béjaïa        | M2GL : TP3 Windev |                        |
|-----------------------------------------------------------------|-------------------|------------------------|
| Rédigé par : équipe pédagogique du cours de AGL. (Mr Sellami K) |                   | Ref : <i>M2-GL-TP3</i> |
| A l'intention de : Etudiants de M2 GL                           |                   | Créé le : 01/03/2019   |

## L'objectif de ce TP est de vous familiariser avec l'utilisation des fichiers de données, et du gestionnaire d'analyse.

Créer un projet nommé TP3, avec la confirmation de choix oui créer une nouvelle base de donnée, cliquer sur **suivant**.

Dans la zone nom de l'analyse appeler là : **TP3** puis cliquer sur **suivant**, la fenêtre suivante vous demande de choisir le type de BDD ( vous pourriez par exemple décider d'utiliser une BDD tierce , Mysql, Access ou autre..), et comme notre but est de travailler avec Windev , donc on va nous même en créer une en utilisant HFSQL classic et vérifier qu'elle soit associée au projet en cours ( case cochée), puis **suivant**, puis évidement choisir « **créer une nouvelle description de fichier de données** » puis **suivant**.

Dans la fenêtre qui va apparaitre après, donner un nom à votre fichier de donnée : **Mouvement**, et juste après Insérer les rubriques suivantes (notre identifiant **« idmouvement »** est crée).

| Mouvement                                                                             |             |                           |                 |        |        |  |
|---------------------------------------------------------------------------------------|-------------|---------------------------|-----------------|--------|--------|--|
| Nombre de rubriques et index : 5 Taille en octets : 89 Afficher dans l'ordre physique |             |                           |                 |        |        |  |
| Clé                                                                                   | Nom         | Libellé                   | Туре            | Taille | ÷.     |  |
| P                                                                                     | IDMouvement | Identifiant de Mouvement  | Id. automatique | 8      | $\sim$ |  |
|                                                                                       | Date        | Date de l'opération       | Date            | 8      |        |  |
|                                                                                       | Descriptif  | Descriptif de l'opération | Texte           | 50     |        |  |
|                                                                                       | MontantD    | Montant Débit             | Numérique       | 8      |        |  |
|                                                                                       | MontantC 🔹  | Montant Crédit            | Numérique 🔹     | 8      |        |  |
|                                                                                       |             |                           |                 |        |        |  |

Voici une représentation du résultat :

Après Validation, ne pas choisir RAD application complète, (le RAD est à oublier car c'est windev qui va faire tout), il vaux mieux la créer tout seul

Donc choisir : Editeur de Windev

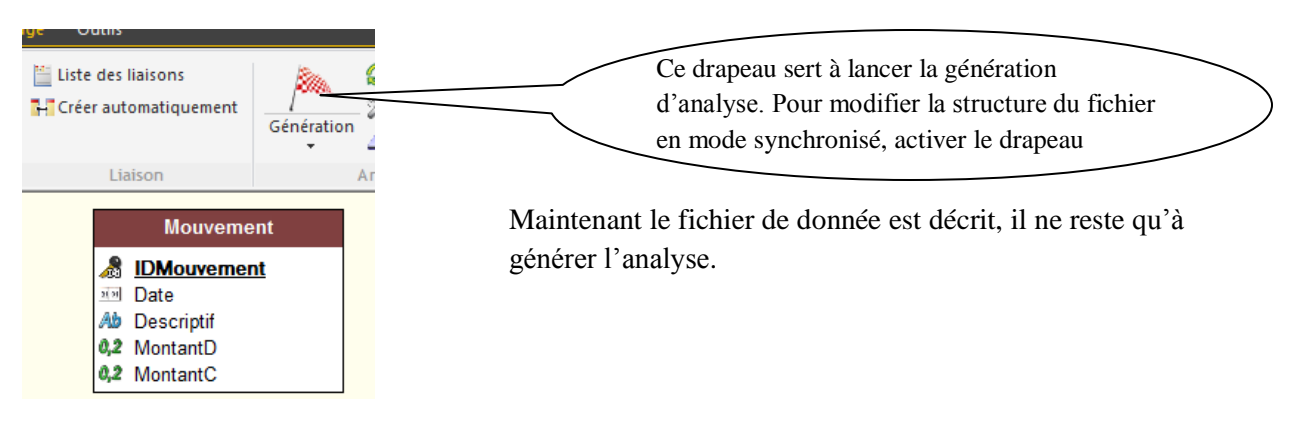

Nous allons maintenant fabriquer une fenêtre de notre application. (Fichier/Nouveau puis fenêtre vierge).

Créer une nouvelle fenêtre que vous nommerez « **Départ** » et « **bienvenue dans votre mini compte bancaire** » en **titre**, avec la **description** : **fenêtre principale de l'application**.

Nous allons maintenant Insérer une table mémoire (nommé **Tmouv**) dans la fenêtre. (choisir remplir table par programmation, puis type : **affichage**).05 Colonne en verticale :

| Définition des colonn<br>Nombre de colonnes :<br>Nombre de lignes affichées :<br>•     t date     •     t description       •     t date     •     t description       •     •     •     • | IES<br>5 ↓<br>8 ↓<br>Numérique Numé | tcrédit       Clé         ique       Numérique                                                                                                    |
|----------------------------------------------------------------------------------------------------|-------------------------------------|----------------------------------------------------------------------------------------------------|
| 🐞 bienvenue dans votre mini cor                                                                                                    | npte bancaire                       | Nom : Ajout                                                                                                    |
| tdate p + 1                                                                                                    | description $\mathcal{P}^{ \Psi }$  | tdébit       * tcrédit       * Ajouter       Nom : Supprime         * Supprimer       * Imprimer       Nom : Imprime         * Quitter       Nom : Ouitte         Nom : Solde       Type : Numérique |

Le codage commencera après toute cette décoration.

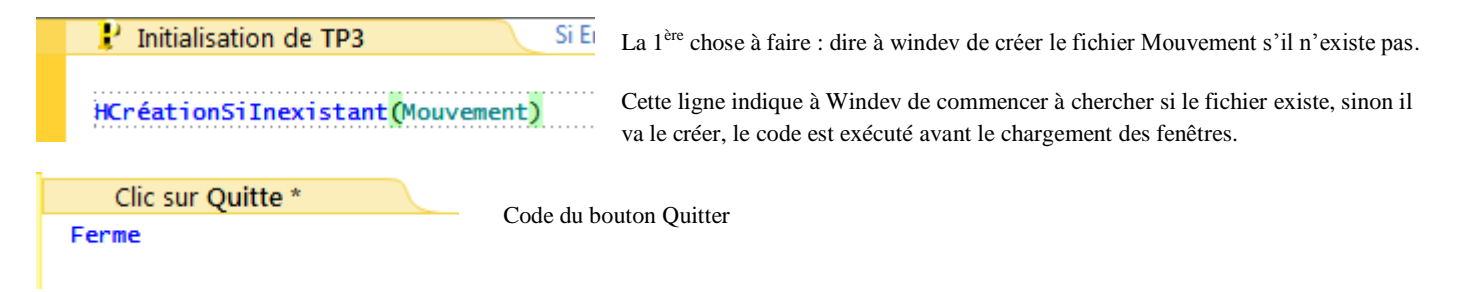

Voyons maintenant la décomposition des événements, il faut qu'au chargement de la fenêtre, la table se remplisse avec les enregistrements contenus dans le fichier situé dans le disque dur. Pour cela nous allons parcourir l'ensemble des lignes du fichier « mouvement.fic » et les placer les unes après les autres dans la table mémoire. Aller dans le code de la fenêtre zone **déclaration globale de départ** (initialisation)

```
HLitPremier(Mouvement,IDMouvement)
TANTQUE PAS HEnDehors
TableAjoute(Tmouv,Mouvement.Date+TAB+Mouvement.Descriptif+TAB+Mouve
ment.Montantd+TAB+Mouvement.Montantc+TAB+Mouvement.IDMouvement)
HLitSuivant(Mouvement)
FIN
```

**Explication** du code : **HLitPremier** (**Mouvement**, **IDMouvement**) : cette ligne donne à Windev d'ouvrir le fichier mouvement et de lire la 1<sup>ère</sup> ligne en plaçant les champs correspondant en mémoire.

**TANTQUE PAS HEnDehors** : cette boucle sera vrai tant qu'on est dans le fichier, (le mot clé **Hendehors** revois vrai si on est en dehors du fichier, **Pas Hendehors** fait le contraire)

La séquence TableAjoute permet de positionner du texte, ici les rubriques du fichier à l'intérieur du fichier.

HLiSuivant (Mouvement) : fait descendre le pointeur du fichier d'une ligne vers le bas.

|                        | Le bouton Ajouter va ouvrir une fenetre de saisfe, permettant d'entrer les |
|------------------------|----------------------------------------------------------------------------|
| Clic sur Ajout *       | informations. C'est normal que le système revoie une erreur car la fenetre |
| Ouvre( <u>Saisie</u> ) | saisie n'existe pas, il faut la créer                                      |

Fichier/nouveau/fenêtre (Nom logique : saisie, description : Fenêtre de saisie, Titre : saisissez votre opération.

Faites glisser les champs : Date, Desciptif, Montantd, Montantc sur la fenêtre de saisie.

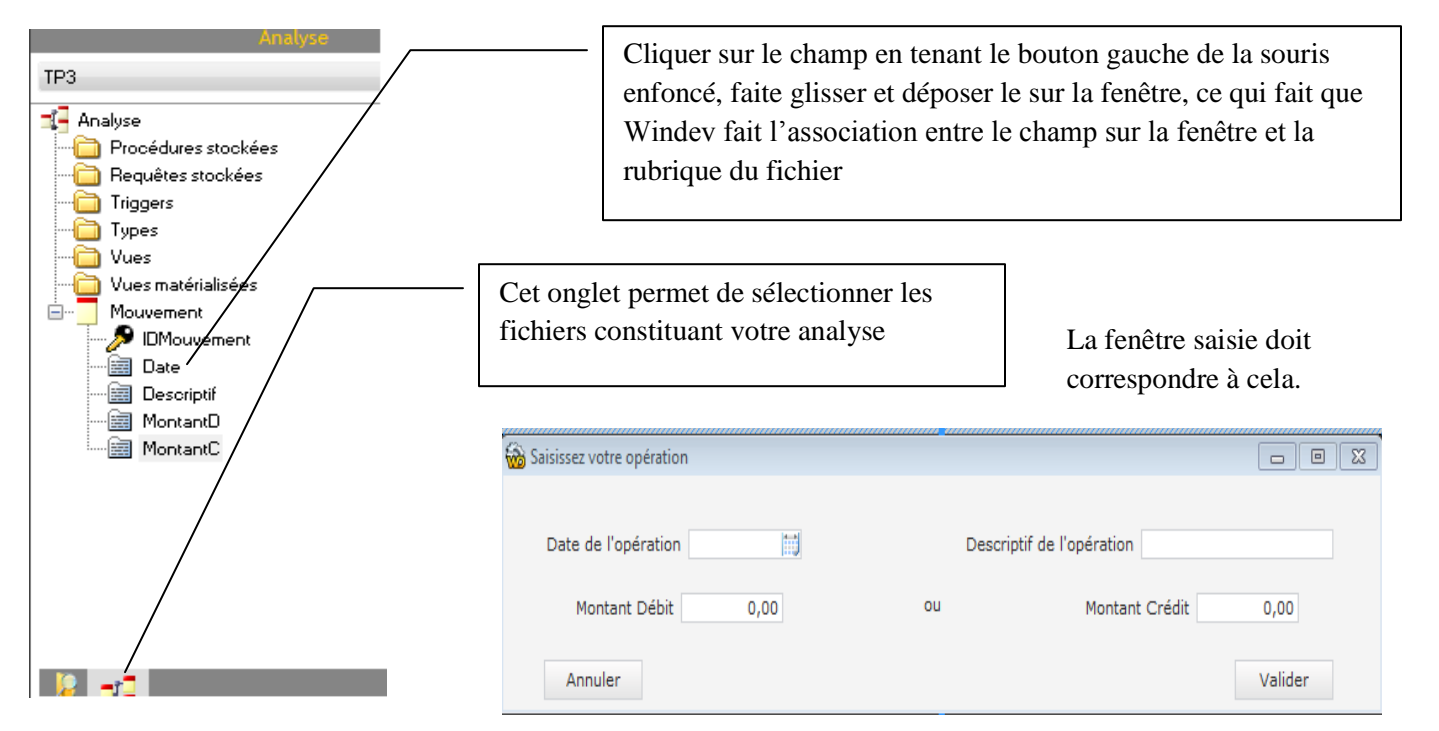

Cette fenêtre comporte deux boutons, mettre le code sur annuler,

Pour Valider, la validation consiste à placer la rubrique de la fenêtre dans le fichier et à valiser l'ajout.

|                          | Pour placer la rubrique de la fenetre dans le |
|--------------------------|-----------------------------------------------|
| EcranVersFichier(saisie) | fichier                                       |
| HAjoute(Mouvement) -     | Pour valider l'ajout                          |
| Ferme                    |                                               |

Ca coda ast à placar

Vous pouvez mettre un contrôle sur le bouton valider , le code pourrait ressembler à O

| SI Date="" OU Descriptif="" OU (MontantD=0 ET MontantC=0) ALORS<br>Info("L'un des champs n'a pas été rempli !")                   | juste avant celui-ci-                      |
|----------------------------------------------------------------------------------------------------|--------------------------------------------|
| Ferme                                                                                                    | dessus.                                    |
| FIN<br>SI MontantD<>0 ET MontantC<>0 ALORS<br>Info("Vous ne pouvez saisir qu'un montant au Débit ou alors au Crédit !" )<br>Ferme | Tester votre code. En insérant des valeurs |
| FIN                                                                                                    |                                            |

Pour vérifier que votre nouvelle ligne est présente dans le fichier , allez sur le menu **Outil/WDMAP** choisir le fichier **Mouvement** .

Maintenant que vos lignes s'insèrent, lancer le projet une autre fois et insérer un autre enregistrement. Vous constatez que la table mémoire ne réagit pas correctement (car elle n'est pas synchronisé avec le fichier)

Solution : il faut que lorsque la fenêtre saisie se ferme, Départ doit recharger la table mémoire.

Placer vous dans le code de **Départ** et chercher la zone « **prise de focus de départ** » (c-a-d : le fait de remettre active une fenêtre inactive), et ajouter le code suivant : (puis tester la modification).

```
TableSupprimeTout(Tmouv) // Efface la table mémoire pour éviter d'insérer les
enregistrements à la suite des précédents
HLitPremier(Mouvement,IDMouvement)
TANTQUE PAS HEnDehors
TableAjoute(Tmouv,Mouvement.Date+TAB+Mouvement.Descriptif+TAB+Mouve
ment.Montantd+TAB+Mouvement.Montantc+TAB+Mouvement.IDMouvement)
HLitSuivant(Mouvement)
FIN
```

Le bouton Supprimer :

```
HLitRecherche(Mouvement,IDMouvement,clé)
SI H.trouve ALORS
HSupprime(Mouvement)
Info("La suppression est effective")
SINON
Info("Grave problème de l'application")
FIN
```

Sous la ligne « info(''la suppression est effective'') » inscrire la commande suivante :

```
ExécuterTraitement(depart, trtPriseFocus)
```

Cette commande fait rejouer un traitement existant

Maintenant nous allons calculer le solde (débit – Crédit) : nous allons ainsi créer une procédure qui scannera le fichier et faire le calcul :

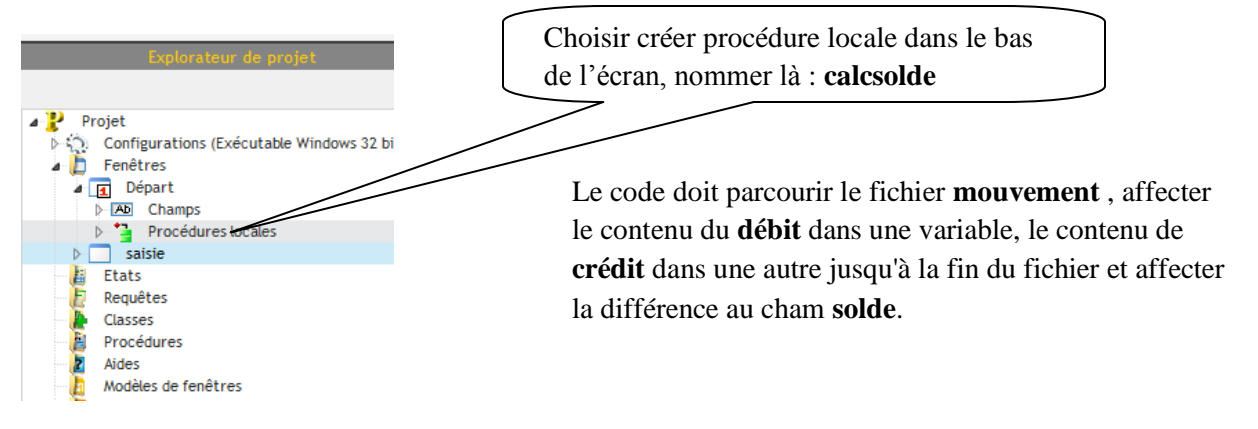

```
PROCEDURE calcsolde()
sdebit,scredit sont des réels=0 // on affecte la valeur 0 aux deux variables
```

```
HLitPremier(Mouvement,IDMouvement)
TANTQUE PAS H.endehors
Sdebit+=Mouvement.Montantd // += signifie
Sdebit=Sdebit+Mouvement.Montantd
Scredit+=Mouvement.Montantc
HLitSuivant(Mouvement,IDMouvement)
FIN
```

## solde=sdebit-scredit

Il faut activer cette procédure calcsolde() dans la fenêtre départ.

Il ne reste qu'a fabriquer l'état de sortie pour le bouton imprimer, **Fichier/Nouveau/Etat** (choisir un type **Tableau**). Préciser que ce sont des enregistrements provenant d'un HFSQL. Puis sélectionner le fichier **mouvement**, la clé de parcours est l'identifiant. Appeler le **Etatmouv**. (Mettre en forme).

Une fois que l'état est fini et mis en forme, entrer dans la zone code du bouton imprime

iAperçu(i100) // On enverra l'état à l'écran avec un zoom de 100 % iImprimeEtat(Etatmouv) // Génération de l'état et utilisation des paramètres définis par iApercu

**Remarque** : les commandes de Windev sont classées. Celles qui commencent par H sont des commandes d'accès aux fichiers, et celles qui commencent par i sont des commandes de pilotage d'états.

## Exercice :

Ecrire un fichier gérant les fichiers d'amis. Pour chacun d'eux on souhaite connaitre leurs nom, prénom, et numéro de téléphone.

Faite en sorte que le programme puisse permettre à l'utilisateur de :

- Saisir un nouvel ami
- Supprimer l'ami qui vous fait l'embrouille
- Modifier le numéro de téléphone d'un ami
- Imprimer la liste des amis
- Affiche le nombre d'amis
- Quitter